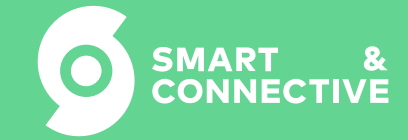

# CEOS Connect

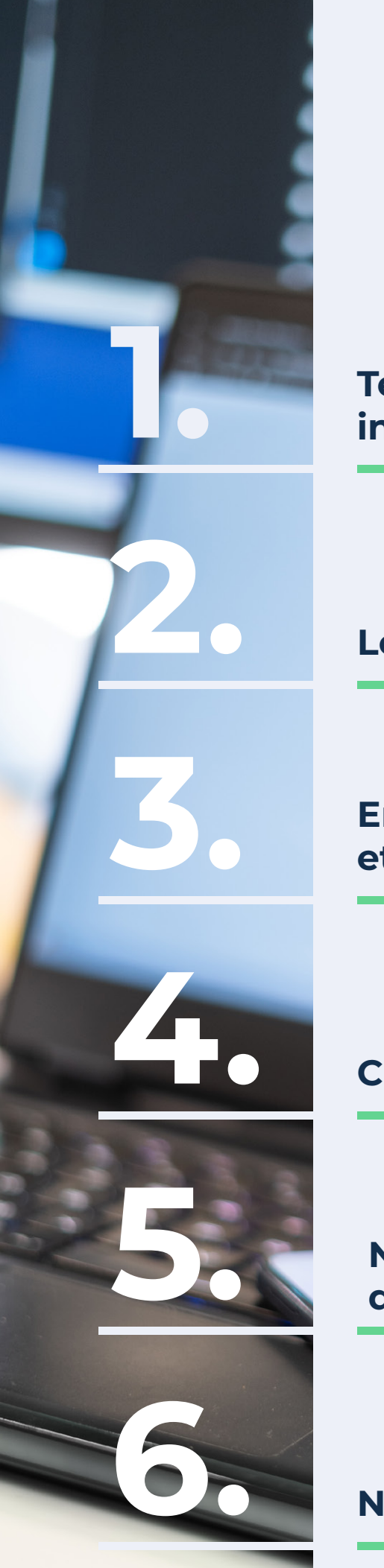

# Sommaire

Téléchargement et installation application

Login

Enregistrement et installation du CEOS

**CEOS Manager** 

Navigation et pilotage d'un capteur

Notifications/Tâches

# 1. Installation de l'application

L'application CEOS Connect est une application mobile à destination des intégrateurs et utilisateurs finaux des différents sites que vous administrez. **Elle est disponible sous Android et IOS.** 

Elle permettra à vos utilisateurs de bénéficier d'un portail allégé sur leur mobile, de surveiller le site, recevoir des alertes, et déclencher des équipements à distance.

Pour les intégrateurs, l'application permettra de réaliser l'installation sur site :

- Enregistrement du CEOS ;
- Association des capteurs au CEOS ;
- Tests des capteurs.

# 2. Login

Pour se logger sur l'application, vous aurez besoin d'un compte *intégrateur* ou un compte *utilisateur final* valide.

Il faudra alors saisir l'identifiant et le mot de passe de votre compte.

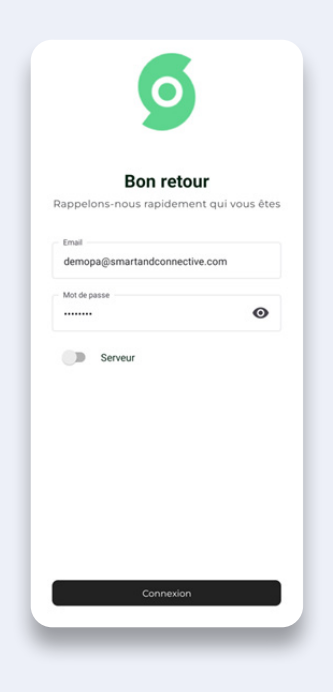

### **3. Enregistrement du CEOS et installation**

L'application vous permet de réaliser l'enregistrement du CEOS sur votre organisation et de l'affecter au site concerné.

#### Enregistrement :

Connectez-vous à l'application avec votre accès intégrateur.

Pour enregistrer un CEOS dans votre organisation et l'affecter à un site :

- Cliquer sur 🔀 puis sélectionner « Enregistrer CEOS » ;

- Scanner le QR code présent au dos du CEOS ;

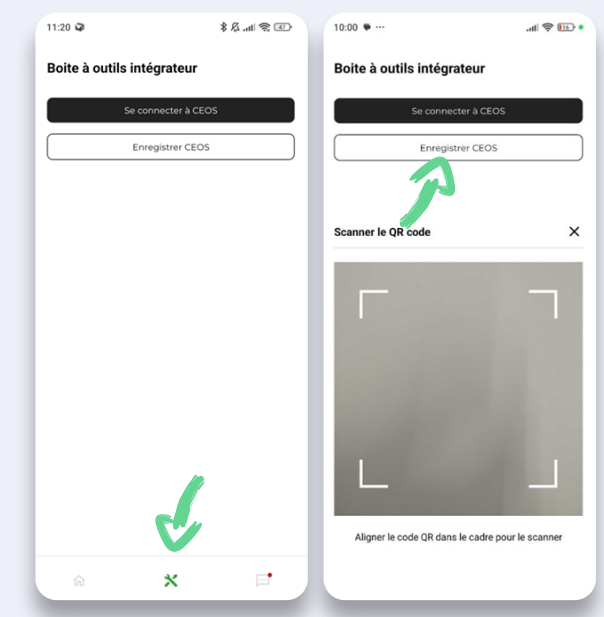

- Il est demandé si on souhaite sélectionner un site. Cliquer sur « Oui » ;

- Sélectionner une organisation, puis un site ;
- Valider les informations.

Le CEOS est désormais ajouté sur l'organisation et le site souhaités.

| Se connecter :                           | a CEOS              | Sélectionner le site pour l{automation |
|------------------------------------------|---------------------|----------------------------------------|
|                                          |                     | ({ceosid})                             |
| Enregistrer                              | CEOS                | organisation                           |
|                                          |                     | Smart&Connective                       |
|                                          |                     | site                                   |
| Sélectionner un Site                     |                     | site                                   |
| Souhaitez-vous sélectionne<br>CEOS 1202? | r un site pour l'ID | Dev - Seb                              |
|                                          | ANNULER OUI         | S&C - Sandbox - Prod                   |
|                                          |                     | S&C - Bureaux                          |
|                                          |                     | S&C - ARKE Benchtest                   |
|                                          |                     | Home - Adrien                          |
|                                          |                     |                                        |

#### Installation :

Une fois le CEOS enregistré, il est possible d'installer le CEOS. Pour cela, réaliser les manipulations suivantes :

- Cliquer sur 🕺 ,

- Sélectionner Se connecter à CEOS. S'assurer d'avoir activé le point d'accès du CEOS (4ème LED) en double cliquant sur le bouton d'activation.

- Saisir l'ID du CEOS concerné. Les mots de passe MQTT et WIFI seront automatiquement renseignés si le CEOS est déjà enregistré.

- Il sera alors demandé si on souhaite se connecter au CEOS : cliquer sur **« Se connecter »**.

- Il sera nécessaire d'affecter une connexion internet au CEOS. Sélectionner « **Aller aux paramètres** ». Pour le paramétrage de la connexion, se référer à la section *Boîte à outils Intégrateur (connexion réseau)*.

- Une fois le CEOS connecté au réseau internet, cliquer sur Démarrer l'installation

- Sélectionner alors l'étage, puis l'automate concerné par l'installation.

Le CEOS est désormais installé.

| 11:20 🗣<br>Boite à outils intégrateur | (1) \$\%\$ \mathcal{k}\$ \mathcal{k}\$ \$\%\$ | Se connecter à CEOS                                                                                | 10.21 •···                                                                                                    | <                                                                                                    | Kouvelle installation                                                                                                    |
|---------------------------------------|-----------------------------------------------|----------------------------------------------------------------------------------------------------|----------------------------------------------------------------------------------------------------|----------------------------------------------------------------------------------------------------|----------------------------------------------------------------------------------------------------|
| Se connector à CE                     |                                               | CEOS ID (sc. 1723) 1202 Mot de passe MOTT Xxxxxxxx Mot de passe W FI Xxxxxxxxx Se connector à CEOS | <image/> <section-header><section-header><section-header><section-header><section-header><text><text></text></text></section-header></section-header></section-header></section-header></section-header> | Decomposition         Another installation         Another installation         Demore Printaliation         Aller aux paramètres         Retourner à la page précédente | A quel niveau êtes-vous ?<br>2ème étage<br>Quel (automation)<br>scobaintailianostarifScreenonFloor<br>CEOS 1202<br>Larcer Finstallet O |
| @ <b>X</b>                            | <b>•</b>                                      | â X 🖻                                                                                              |                                                                                                    | <b>☆ ☆ </b> □                                                                                                    | â X 🖻                                                                                                    |

## 4. CEOS Manager via CEOS Connect

Il faudra tout d'abord se connecter à l'application via son compte intégrateur.

Pour se connecter au CEOS Manager, cliquer sur 🗙 puis se Se connecter à CEOS .

Renseigner le CEOS ID. Le mot de passe MQTT et le mot de passe Wifi seront automatiquement remplis si le CEOS a déjà été enregistré sur l'espace. Bien s'assurer d'avoir activé le point d'accès de CEOS (4ème LED).

Une fois connecté, nous avons accès à tous les capteurs du site concerné.

- L'icône G signifie que le capteur est pairé.
- L'icône 🗞 signifie que le capteur est dépairé.

Pour pairer un device, il suffit de cliquer sur le device concerné. L'automate va se mettre alors en mode inclusion.

Ensuite, activer le mode pairing sur l'équipement physique. Attendre la fin de l'inclusion du device jusqu'à l'affichage de la confirmation.

Pour dépairer un device, cliquer sur un device déjà pairé (le mode exclusion se lancera automatiquement) et activer le mode dépairing sur le device physique.

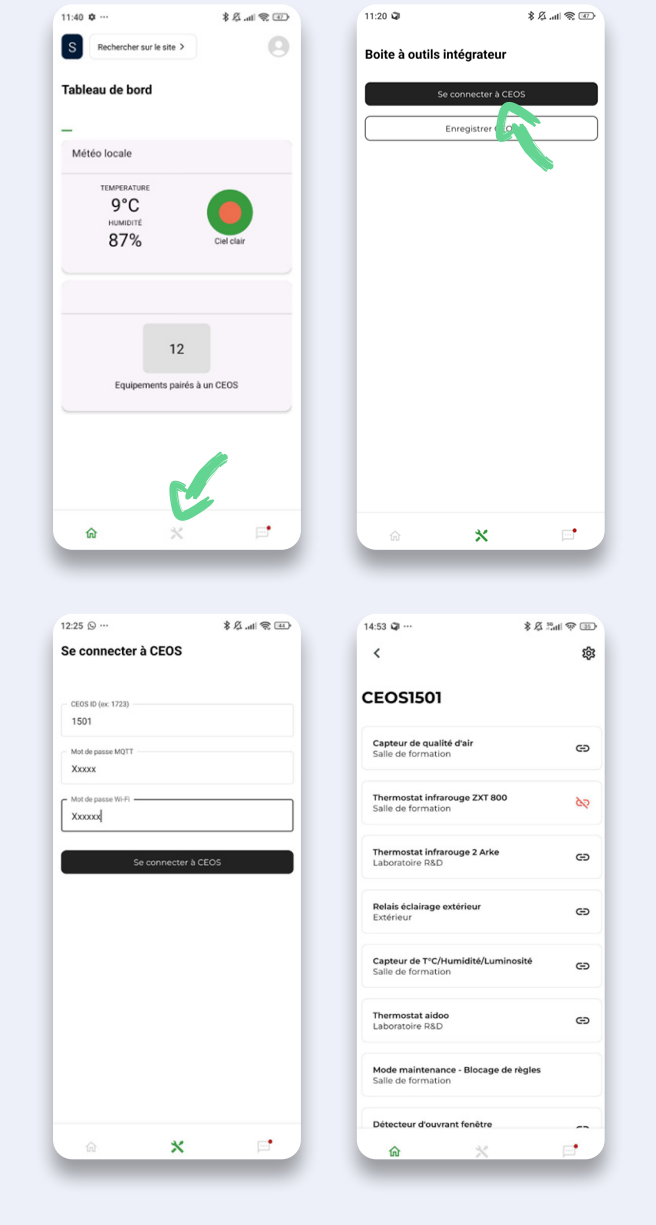

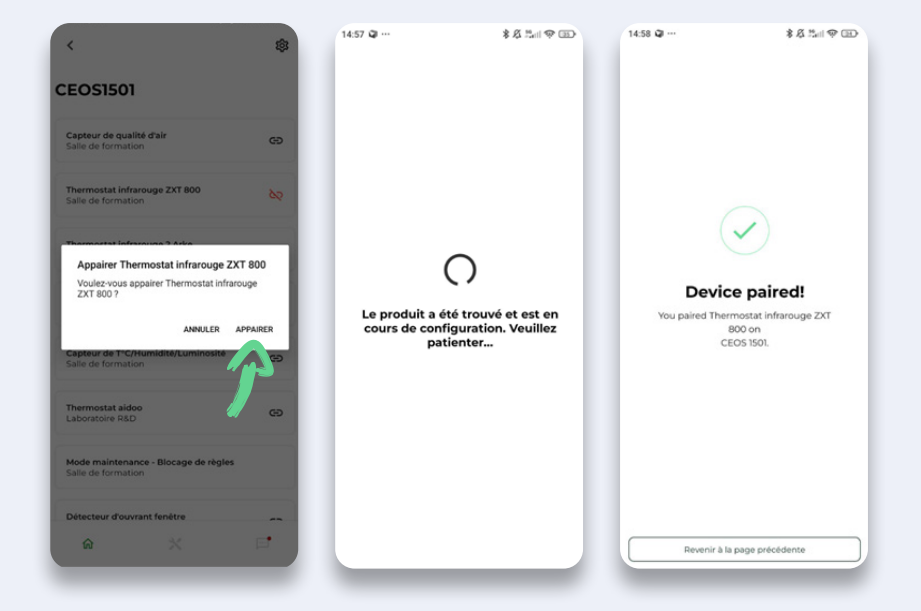

# Boîte à outils Intégrateur (connexion réseau)

Au préalable, se connecter au CEOS (cf CEOS Manager via CEOS Connect ).

En cliquant sur 🅸 , on a accès aux paramètres suivants :

- <u>Réseau</u> : configurer la connexion du CEOS en sélectionnant Ethernet ou Wi-fi. Sélectionner ou configurer le réseau souhaité.

#### Wifi:

#### Connexion Wifi classique

Si votre réseau ne comporte pas de restrictions particulières, sélectionner simplement votre réseau dans la liste en cliquant sur le bouton de connexion.

La force minimale requise doit être **à 60% minimum** pour que le signal wifi soit considéré comme stable (envisager de déplacer/rapprocher le CEOS sinon).

#### Connexion avancée

Pour se connecter sur un réseau wifi avec des paramètres de configuration avancés, se connecter de manière classique puis cliquer sur la roue crantée pour accéder aux paramètres de configuration avancée.

Sélectionner la **« configuration manuelle »** puis saisir :

- Une adresse IP fixe

- Le Netmask (taper "24" pour 255.255.255.0, ou rechercher la conversion sur internet si différent)

- La Gateway (ou passerelle)
- Le DNS

# Cliquer ensuite sur **« continuer avec cette** connexion ».

NB : Dans le cas d'une installation fonctionnant sur VLAN, il sera peut-être demandé de fournir la MAC address wifi ou ethernet, accessible dans le panneau configuration de votre connexion en cliquant sur 🕸 .

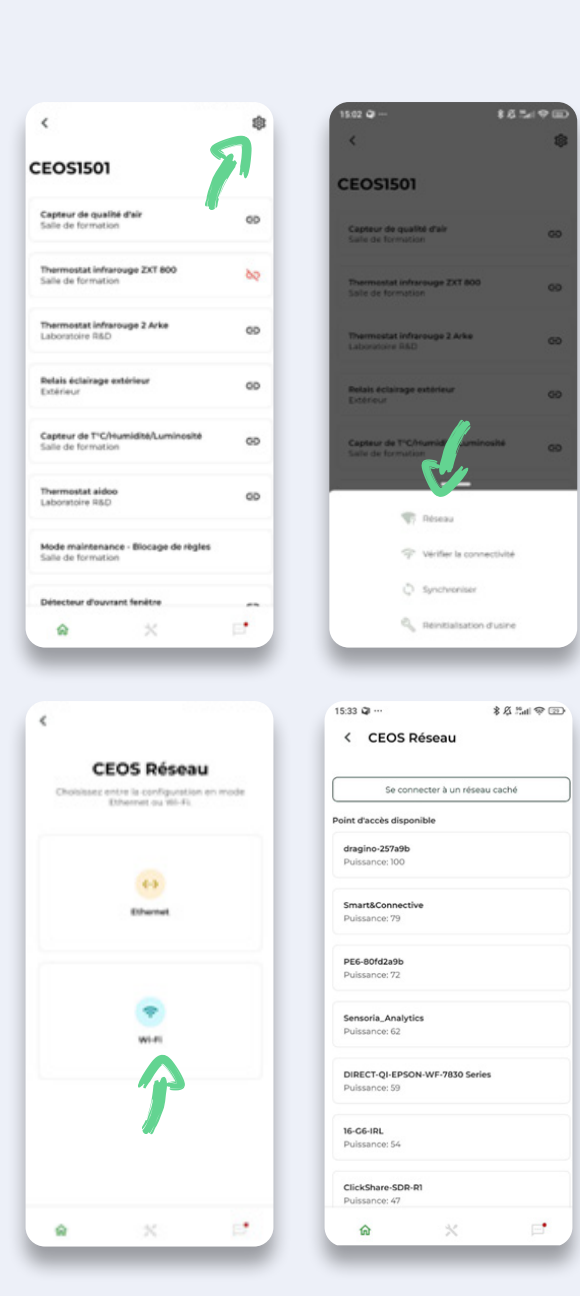

| < CEOS Réseau                       | 15:07 @                        |  |  |  |  |
|-------------------------------------|--------------------------------|--|--|--|--|
|                                     | < CEOS Réseau                  |  |  |  |  |
| Se connecter à un réseau caché      | wi-#i                          |  |  |  |  |
| loint d'accès actuel                | O Ethernet                     |  |  |  |  |
| Smart&Connective                    | Méthode IPv4                   |  |  |  |  |
| Puissance: 71                       | O Auto (DHCP)                  |  |  |  |  |
| oint d'acois disponible             | Manuel                         |  |  |  |  |
| dragino-257a9b<br>Puissance: 69     | Configuration                  |  |  |  |  |
| iPhone de Mickael                   | Adresse                        |  |  |  |  |
| Parasariue. 00                      | Masque de réseau (CIDR)        |  |  |  |  |
| PE6-801d2a9b                        |                                |  |  |  |  |
| Puissance: 65                       | Passerelle                     |  |  |  |  |
| Sensoria4Guest                      |                                |  |  |  |  |
| Pulssance: 57                       | DNS                            |  |  |  |  |
| Sensoria_Analytics<br>Pulisance: 52 | Continuer avec cette connexion |  |  |  |  |
|                                     | Changer de connexion réseau    |  |  |  |  |
| a × •                               |                                |  |  |  |  |

Pour rappel, assurez-vous auprès de la DSI du réseau que les ports suivants soient correctement ouverts en sortie sur le réseau afin que le CEOS puisse fonctionner correctement :

443 (https) - 8883 (mqtt) - 22 (ssh) - 123 (ntp)

#### Connexion à un réseau avec SSID masqué

Pour se connecter à un réseau dont le SSID n'est pas diffusé, cliquer sur le bouton

Se connecter à un réseau caché

puis entrer le nom et mot de passe du réseau.

|                             |                                           | Commenter à un vien                           |           |
|-----------------------------|-------------------------------------------|-----------------------------------------------|-----------|
| CEOS                        | 5 Réseau                                  | Se connecter a un rese                        | iu cacrie |
| Choisissez entre l<br>Ether | a configuration en mode<br>net ou Wil-Fil | Point d'accès disponible                      |           |
|                             |                                           | dragino-257a9b<br>Puissance: 100              |           |
|                             |                                           | Smart&Connective                              |           |
|                             | Dharmat                                   | Puissance. 75                                 |           |
|                             |                                           | PE6-80fd2a9b                                  |           |
|                             | · ···                                     | Sensoria_Analytics<br>Puissance: 62           |           |
|                             | wiel                                      | DIRECT-QI-EPSON-WF-7830 Seri<br>Puissance: 59 | es        |
|                             |                                           | 16-C6-IRL<br>Puissance: 54                    |           |
|                             |                                           | ClickShare-SDR-R1                             |           |

#### Ethernet :

Dans "Paramètres > Ethernet", vous retrouverez une interface similaire à celle de la configuration wifi avancée. Il vous sera possible de choisir la méthode de connexion, ainsi que de paramétrer une adresse IP fixe, Passerelle...

- <u>Vérifier la connectivité :</u>

permet de s'assurer que la connexion est correctement paramétrée.

#### - <u>Synchroniser :</u>

cette action permet de synchroniser le CEOS.

#### - <u>Réinitialisation d'usine :</u>

cette action réalisera un factory reset du CEOS. Il vous sera demandé si vous voulez réaliser un hard reset ou un soft reset.

#### Soft reset :

- Réinitialisation du cache local
- Réinitialisation du cloud

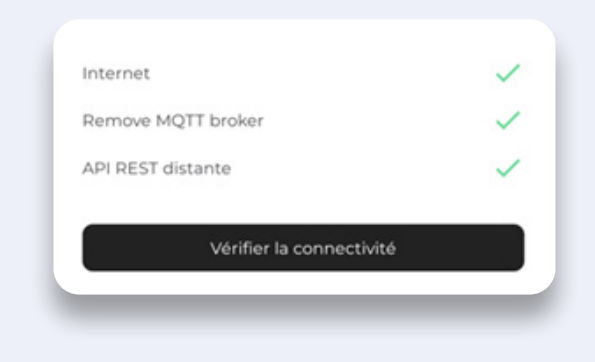

#### Hard reset :

- Réinitialisation du cache local
- Réinitialisation du cloud
- Réinitialisation Zigbee
- Réinitialisation Zwave
- Réinitialisation du réseau connu

# 5. Navigation et pilotage d'un capteur

Il est possible de naviguer à travers les étages, les différentes pièces, visualiser les différentes propriétés des pièces, les équipements composant un site et effectuer une recherche sur une location ou un device particulier.

Tout d'abord, sélectionner le site sur lequel on veut piloter les devices en cliquant sur l'icône sen haut à gauche. Il est également possible de réaliser une recherche rapide par nom de site.

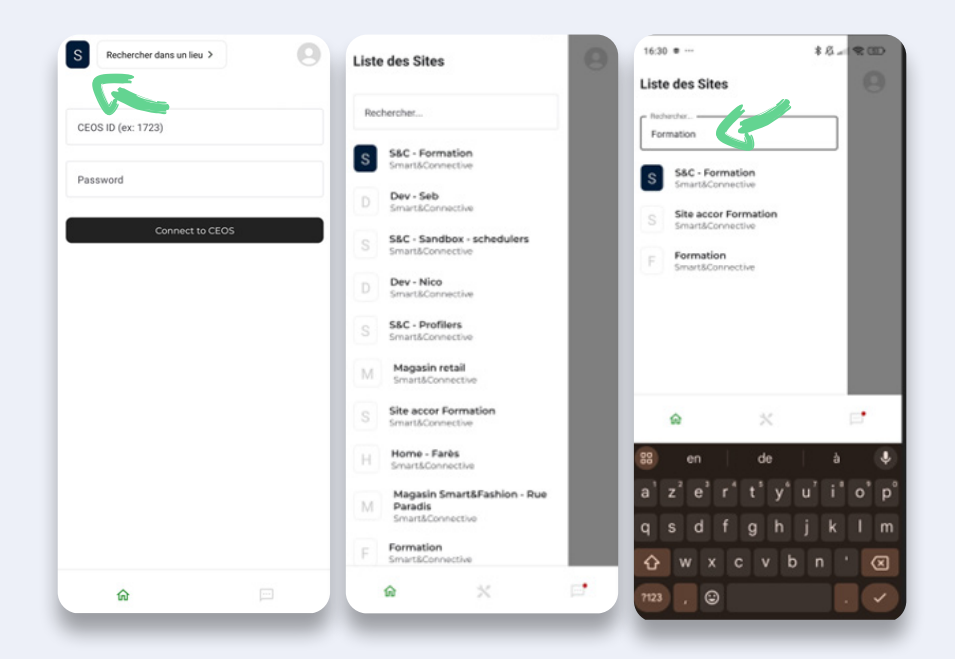

Une fois le site sélectionné, il est désormais possible de naviguer sur les différents étages et pièces du site. Pour cela, cliquer sur :

- Rechercher sur le site ;
- Sélectionner l'étage souhaité ;
- Sélectionner la pièce.

Dans notre exemple, nous sélectionnerons le site « S&C formation », le « 1er Etage » puis la « salle de formation ».

Une fois la pièce sélectionnée, nous avons accès à toutes ses propriétés. En cliquant sur une propriété, l'historique complet apparaitra (exemple ici de la température).

| 11:40 • …                  | <ul><li></li></ul> | 16:30 • …                     | \$ \$ 🛱 🖅        | 11:59 🔊 …                                                              | 🕀 🕫 In. 🕄 \$                                                       | 12:03 🛇 …                                                                      | *尽                                     |
|----------------------------|--------------------|-------------------------------|------------------|------------------------------------------------------------------------|--------------------------------------------------------------------|--------------------------------------------------------------------------------|----------------------------------------|
| S Rechercher sur le site > | 0                  | S&C - Formation               | ٩                | <                                                                      |                                                                    | <                                                                              |                                        |
| Tableau de bord            |                    | Rez-de-chaussée     Ier Etage |                  | SAC - Formation > Inc Etage<br>Sal Pirre form<br>Propriétés (11) Produ | » Salle de formation<br>mation<br>#8 (7)                           | Salle de f                                                                     | Formation<br>Brightness Particulate rr |
| 9°C<br>HUMIDITÉ<br>87%     | Ciel clair         | 11:52 © …                     | \$ \$ .ul \$ (4) | Temperature<br>24.83°C                                                 | Humidity<br>39%                                                    | 24.83 °C<br>06/12/2024 11:49:33<br>24.80 °C<br>06/12/2024 11:39:35             |                                        |
|                            |                    | < ler Etage                   | Q                | Brightness<br>251Lux                                                   | Particulate matter<br>3PM2.5                                       | 24.83 °C<br>06/12/2024 11:34:30<br>24.80 °C<br>06/12/2024 11:29:32             |                                        |
| 12                         | Salle de formation |                               | HVAC Mode<br>off | HVAC Fanspeed<br>low                                                   | 24.77 °C<br>06/12/2024 11:14:31<br>24.73 °C<br>06/12/2024 10:59:33 |                                                                                |                                        |
| Liquipernenna partes a     |                    |                               |                  | HVAC cooling<br>setpoint<br>26°C                                       | HVAC heating<br>setpoint<br>19°C                                   | 24.70 °C<br>06/12/2024 10:52:29<br>24.50 °C<br>06/12/2024 10:49:34<br>24.47 °C |                                        |
|                            |                    |                               |                  | Cleaning status<br>dirty                                               | Window status<br>open                                              | 06/12/2024 10:41:39<br>24:10 °C<br>06/12/2024 10:34:31                         |                                        |
| <b>@</b> ×                 | 5                  |                               |                  |                                                                        |                                                                    | 6                                                                              | x 💌                                    |

Ensuite, pour accéder à l'ensemble des capteurs, sélectionner « Produits ».

Dans cette interface, on retrouve tous les capteurs associés à la pièce sélectionnée. Dans notre exemple nous sélectionnerons un ZXT-800 afin de modifier son mode (passage d'un état OFF à Heating).

| S&C - Formation > ler Etage > Salle de formation                 | 12:12 () …             | \$ \$ and \$ \$                                | 12:13 © …                                                                                                    | (D) \$  b, \$ \$        | <                                                                                             |            |
|------------------------------------------------------------------|------------------------|------------------------------------------------|----------------------------------------------------------------------------------------------------|-------------------------|-----------------------------------------------------------------------------------------------|------------|
| Salle de formation                                               | Thermostat infr        | arouge ZXT 800                                 | Thermostat infrarc                                                                                                    | ouge ZXT 800            | Mode Fan Speed Temperature                                                                    | Je ZXT 800 |
| Propriétés (11) Produits (7)                                     | Aperçu Mode Fan S      | peed Temperature Set                           | Mode Fan Speed Tempera                                                                                                | sture Setpoint (Cooling | Off                                                                                           |            |
| Vos produits                                                     | Mode                   | Fan Speed<br>Iow                               | Envoyer                                                                                                    |                         | Envoyer                                                                                       |            |
| Thermostat infrarouge ZXT 800                                    | Temperature<br>24.9 °C | Setpoint (Cooling)<br>26 °C                    | Historique                                                                                                    |                         | Cooling                                                                                       |            |
| Capteur de T°C/Humidité/Luminusite                               | Setpoint (Heating)     | Choix modele UI                                | Le Mode a été configuré à : off<br>05/12/2024 04:32 PM<br>Le Mode a été configuré à : heati<br>2010/024 09:32 AM      | ng                      | Ventilating                                                                                   |            |
| Mode maintenance - Blocage de règles Détecteur d'ouvrant fenêtre | Temperature treshold   | Temperature time                               | Le Mode a été configuré à : coolir<br>29/11/2024 09:21 AM                                                             | ng                      | Off<br>2<br>Le Mode a été configuré à : off                                                   | _          |
| Eclairage Extérieur - Heltun HRS01                               | (x * 0.5%c)<br>O       | interval (0=never,<br>1=15m, 2=30m, 3=1h)<br>1 | Le Mode a été configuré à : colir<br>03/10/2024 12:07 PM<br>Le Mode a été configuré à : coolir<br>02/10/2024 10:40 AM | ng                      | 03/10/2024 12:07 PM<br>Le Mode a été configuré à : cooling<br>02/10/2024 10:40 AM             |            |
| Interrupteur Eclairage dimmer                                    |                        |                                                | Le Mode a été configuré à : coolis<br>18/09/2024 12:39 PM                                                             | ng                      | Le Mode a été configuré à : cooling<br>18/09/2024 12:39 PM                                    |            |
|                                                                  |                        |                                                | Le Mode a été configuré à : off<br>16/09/2024 10:58 AM<br>Le Mode a été configuré à : coolis                          | ng                      | Le Mode a été configuré à : off<br>16/09/2024 10:58 AM<br>Le Mode a été configuré à : cooling |            |
| · · · ·                                                          | â 3                    | x 🖻                                            | ê ×                                                                                                    | ≓                       | × ھ                                                                                           |            |

Cliquer sur le mode du thermostat et sélectionner **Heating.** 

En accédant aux détails d'un capteur, il est possible, s'il est contrôlable, de lui envoyer une commande de changement d'état (cela nécessite évidemment que le CEOS soit connecté à un réseau internet, de la même façon que pour contrôler un équipement depuis le Portail).

### 6. Notifications

L'icône des notifications en bas à droite de l'écran affiche les alertes reçues. Ces alertes correspondent aux règles paramétrées sur les différents sites de votre organisation.

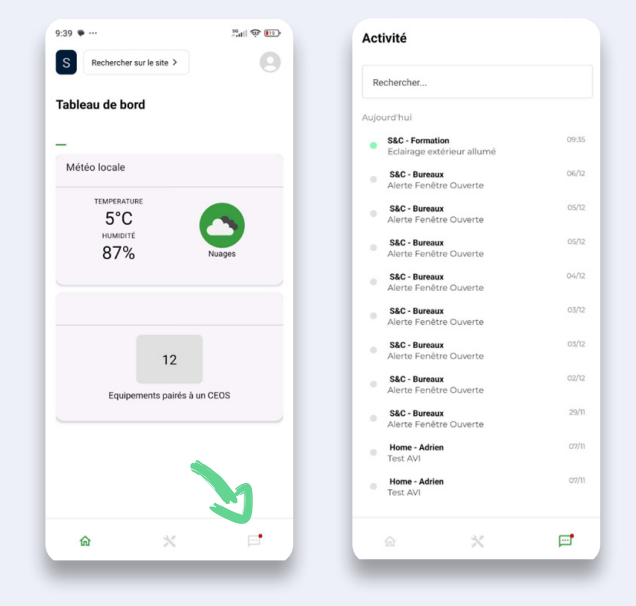